# AnyConnect: Installazione di un certificato autofirmato come fonte attendibile

# Obiettivo

L'obiettivo di questo articolo consiste nel fornire assistenza durante la creazione e l'installazione di un certificato autofirmato come fonte attendibile in un computer Windows. In questo modo si elimina l'avviso "Server non attendibile" in AnyConnect.

#### Introduzione

Il client di mobilità Cisco AnyConnect Virtual Private Network (VPN) offre agli utenti remoti una connessione VPN sicura. Offre i vantaggi di un client VPN Cisco Secure Sockets Layer (SSL) e supporta applicazioni e funzioni non disponibili per una connessione VPN SSL basata su browser. Comunemente utilizzata da utenti remoti, AnyConnect VPN consente ai dipendenti di connettersi all'infrastruttura di rete aziendale come se fossero fisicamente in ufficio, anche quando non lo sono. Ciò aumenta la flessibilità, la mobilità e la produttività dei dipendenti.

I certificati sono importanti nel processo di comunicazione e vengono utilizzati per verificare l'identità di una persona o di un dispositivo, autenticare un servizio o crittografare i file. Il certificato autofirmato è un certificato SSL firmato dal proprio creatore.

Quando ci si connette a AnyConnect VPN Mobility Client per la prima volta, è possibile che venga visualizzato un avviso di server non attendibile, come mostrato nell'immagine seguente.

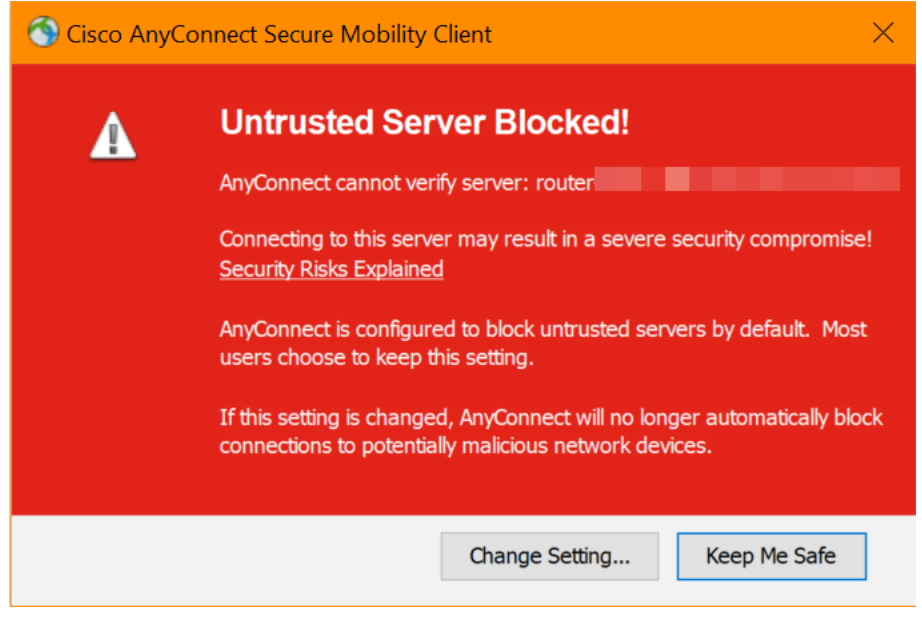

Per eliminare il problema, eseguire la procedura descritta in questo articolo per installare un certificato autofirmato come fonte attendibile in un computer Windows.

Anyconnect installato.

Versione del software AnyConnect

• AnyConnect v4.9.x (scarica la versione più recente)

Verifica impostazioni ora

Come prerequisito, è necessario verificare che sul router sia impostata l'ora corretta, incluse le impostazioni di fuso orario e ora legale.

#### Passaggio 1

Selezionare Configurazione di sistema > Tempo.

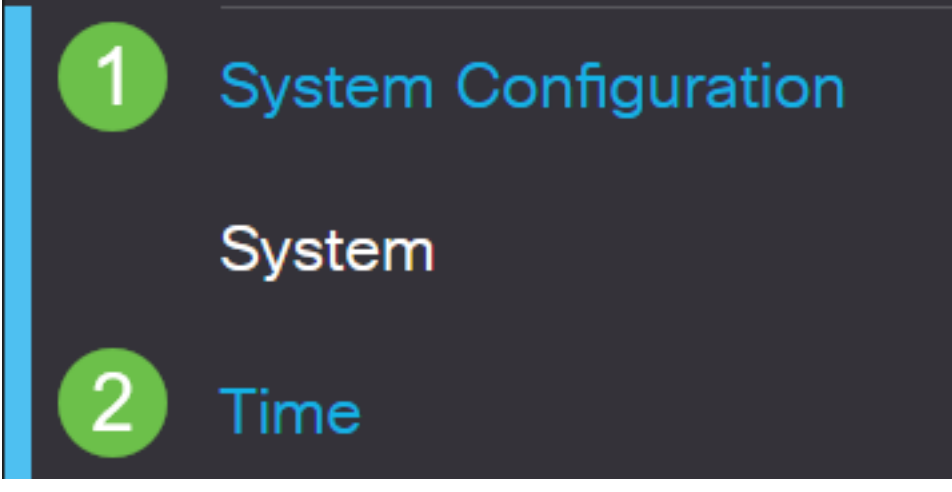

Passaggio 2

Assicurarsi che tutto sia impostato correttamente.

# Time

| Current Date and Time: | 2019-Oct-21, 10:51:21 PST                      |
|------------------------|------------------------------------------------|
| Time Zone:             | (UTC -08:00) Pacific Time (US & Canada)        |
| Set Date and Time:     | O Auto O Manual                                |
| Enter Date and Time:   | 2019-10-21 (yyyy-mm-dd)                        |
|                        | 10 • : 51 • : 10 • (24hh:mm:ss)                |
| Daylight Saving Time:  |                                                |
| Daylight Saving Mode:  | By Date O Recurring                            |
| From:                  | Month 3 • Day 10 • Time 02 • : 00 • (24hh:mm)  |
| To:                    | Month 11 • Day 03 • Time 02 • : 00 • (24hh:mm) |
| Daylight Saving Offset | +60 • Minutes                                  |

## Creazione di un certificato autofirmato

### Passaggio 1

Accedere al router della serie RV34x e selezionare Amministrazione > Certificato.

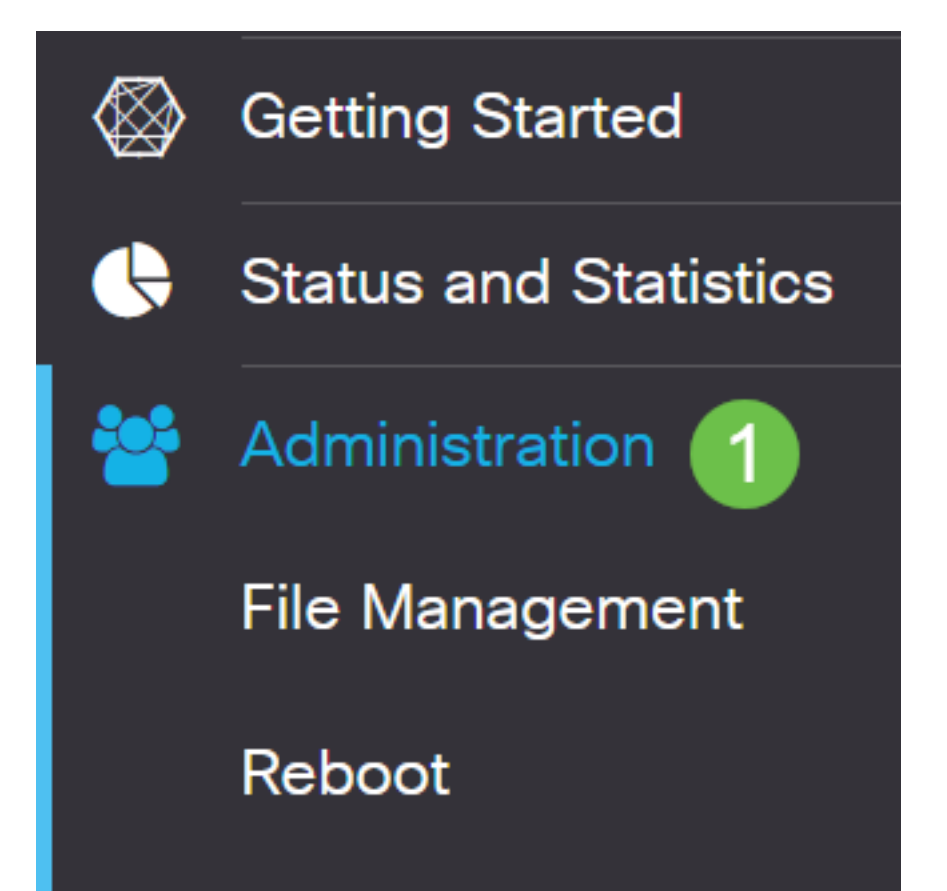

Fare clic su Generate CSR/Certificate.

| Import Certificate | Generate CSR/Certificate | Show Built-in 3rd-Party CA Certificates | Select as Primary Certificate |  |
|--------------------|--------------------------|-----------------------------------------|-------------------------------|--|
| Passaggio 3        |                          |                                         |                               |  |

#### Immettere le informazioni seguenti:

- Tipo: Certificato autofirmato
- Nome certificato: (Qualsiasi nome scelto)
- Nome alternativo soggetto: Se sulla porta WAN verrà utilizzato un indirizzo IP, selezionare Indirizzo IP sotto la casella o FQDN se si intende utilizzare il nome di dominio completo. Nella casella, immettere l'indirizzo IP o il nome di dominio completo della porta WAN.
- Nome paese (C): Selezionare il paese in cui si trova il dispositivo
- Nome provincia (ST): Selezionare la provincia in cui si trova il dispositivo
- Nome località (L): (Facoltativo) Selezionare la Località in cui si trova il dispositivo. Potrebbe essere una città, una città, ecc.
- Nome organizzazione (O): (Facoltativo)
- Nome unità organizzativa: Nome società
- Nome comune (CN): DEVE corrispondere a quello impostato come Nome alternativo soggetto
- Indirizzo e-mail (E): (Facoltativo)
- Lunghezza crittografia chiave: 2048
- Durata validità: Indica per quanto tempo il certificato sarà valido. L'impostazione predefinita è 360 giorni. Potete regolare questo valore in base alle vostre esigenze, fino a 10.950 giorni o 30 anni.

Fare clic su Genera.

| Import Certificate | Generate CSR/Certificate | Show Built-in 3rd-Party CA Certificates | Select as Primary Certificate |  |
|--------------------|--------------------------|-----------------------------------------|-------------------------------|--|
|                    |                          |                                         |                               |  |

#### Passaggio 4

Selezionare il certificato appena creato e fare clic su **Seleziona come certificato** principale.

Certificate Table

| t   | Ì  |              |               |                    |               |                    |                                                                |               |          |
|-----|----|--------------|---------------|--------------------|---------------|--------------------|----------------------------------------------------------------|---------------|----------|
|     | )  | Index 🖨      | Certificate 🖨 | Used By 🖨          | Type 🗢        | Signed By \$       | Duration 🗢                                                     | Details       | Action   |
|     | )  | 1            | Default       | WebServer,         | Local Certifi | Self Signed        | From 2012-Jul-12, 00:00:00 PS1<br>To 2042-Jul-05, 00:00:00 PST |               | 1        |
|     | 8  | 2            | SEAR          | -                  | Local Certifi | Self Signed        | From 2019-Oct-21, 00:00:00 PS<br>To 2029-Aug-29, 00:00:00 PST  | -             | <b>±</b> |
| Imp | or | t Certificat | e Genera      | ate CSR/Certificat | e Show I      | Built-in 3rd-Party | CA Certificates Select as P                                    | Primary Certi | ficate   |

## Passaggio 5

Aggiornare l'interfaccia utente Web. Poiché si tratta di un nuovo certificato, sarà necessario eseguire nuovamente l'accesso. Una volta eseguito l'accesso, passare a VPN > SSL VPN.

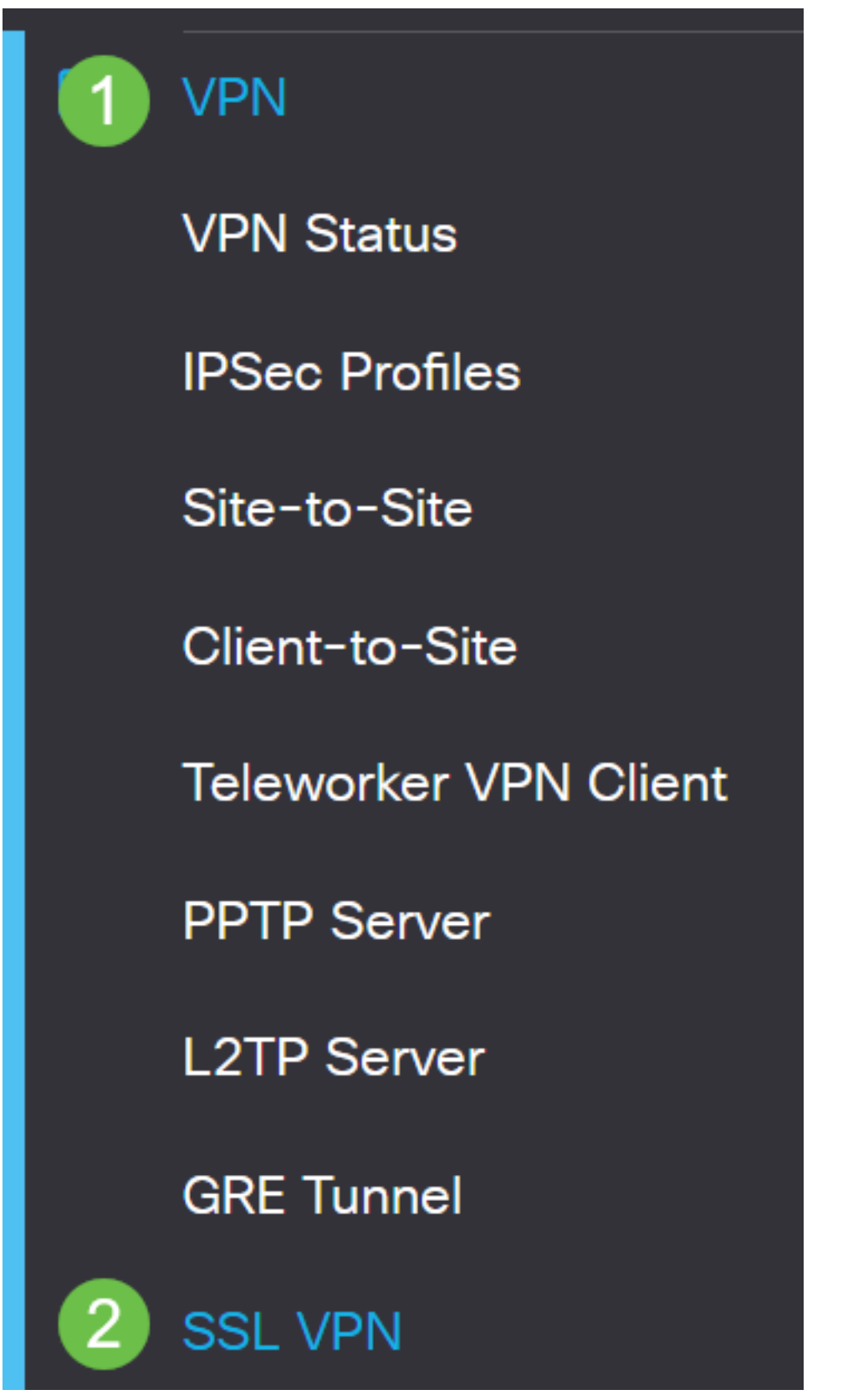

Sostituire File certificato con il nuovo certificato creato.

# Mandatory Gateway Settings

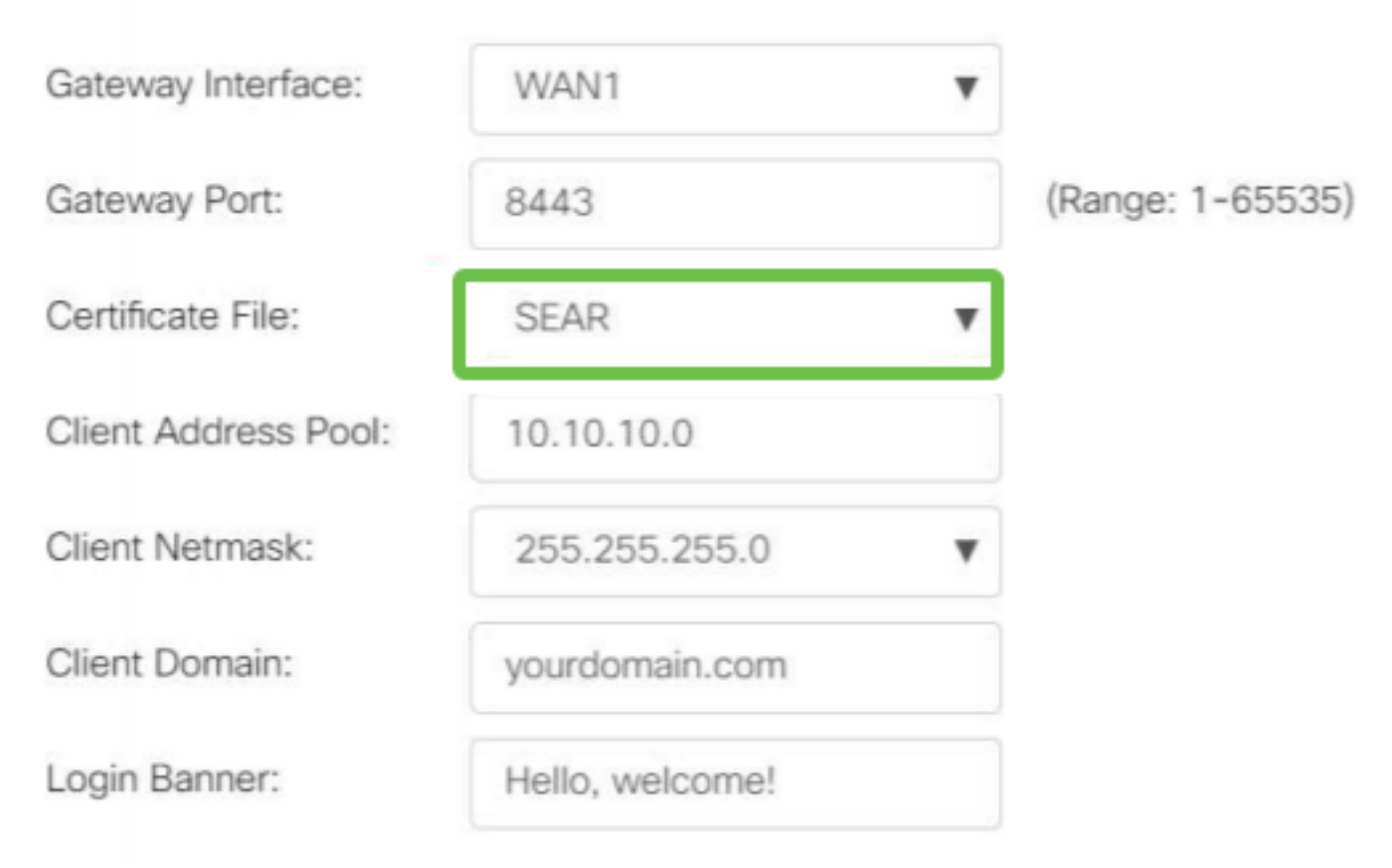

## Passaggio 7

Fare clic su Apply (Applica).

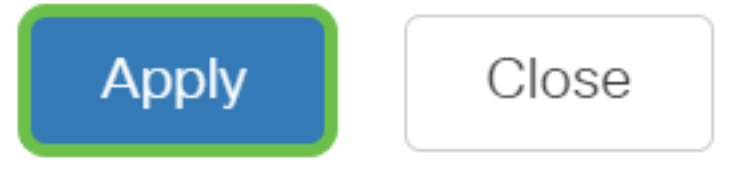

Installazione di un certificato autofirmato

Per installare un certificato autofirmato come origine attendibile su un computer Windows, eliminare l'avviso "Server non attendibile" in AnyConnect e attenersi alla seguente procedura:

#### Passaggio 1

Accedere al router della serie RV34x e selezionare Amministrazione > Certificato.

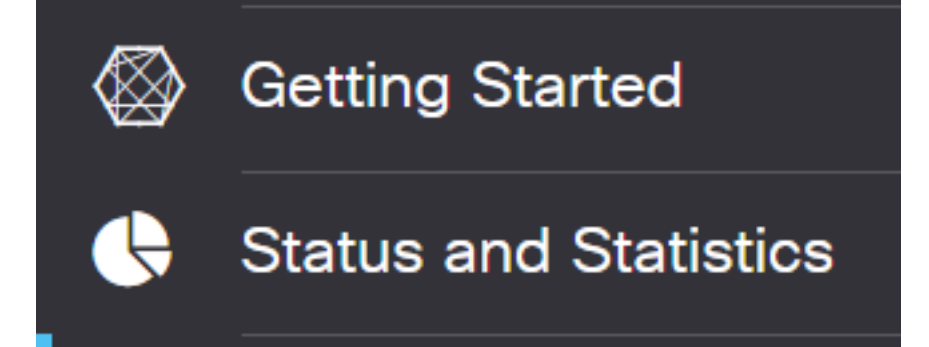

Selezionare il certificato autofirmato predefinito e fare clic sul pulsante **Esporta** per scaricare il certificato.

| Ce | erti | ificate    |               |            |               |             |                                                               |         |        |   |
|----|------|------------|---------------|------------|---------------|-------------|---------------------------------------------------------------|---------|--------|---|
|    |      |            |               |            |               |             |                                                               |         |        |   |
| С  | erti | ficate Tat | ble           |            |               |             |                                                               |         |        | ^ |
|    | Ŵ    |            |               |            |               |             |                                                               |         |        |   |
|    |      | Index \$   | Certificate 🖨 | Used By 🖨  | Туре 🖨        | Signed By 🖨 | Duration 🗢                                                    | Details | Action |   |
|    |      | 1          | Default       | WebServer, | Local Certifi | Self Signed | From 2019-Feb-22, 00:00:00 GN<br>To 2049-Feb-14, 00:00:00 GMT |         |        | ^ |
|    |      |            |               |            |               |             |                                                               |         |        | ~ |

#### Passaggio 3

Nella finestra *Esporta certificato* immettere una password per il certificato. Immettere nuovamente la password nel campo *Conferma password* e fare clic su **Esporta**.

| Export Cert           | ficate     |   |             | ×      |
|-----------------------|------------|---|-------------|--------|
| • Export as PKCS      | #12 format |   |             |        |
| Enter Password        | ••••••     | 1 |             |        |
| Confirm Password      | •••••      | 2 |             |        |
| O Export as PEM for   | ormat      |   |             |        |
| Select Destination to | o Export:  |   |             |        |
| • PC                  |            |   |             |        |
|                       |            |   | 3<br>Export | Cancel |

#### Passaggio 4

Verrà visualizzata una finestra popup per indicare che il download del certificato è stato completato correttamente. Fare clic su **OK**.

# Information

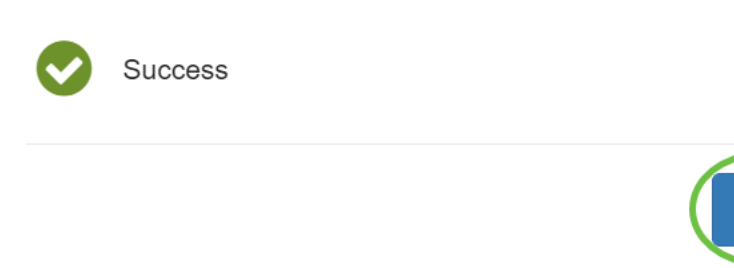

## Passaggio 5

Dopo aver scaricato il certificato nel PC, individuare il file e fare doppio clic su di esso.

Ok

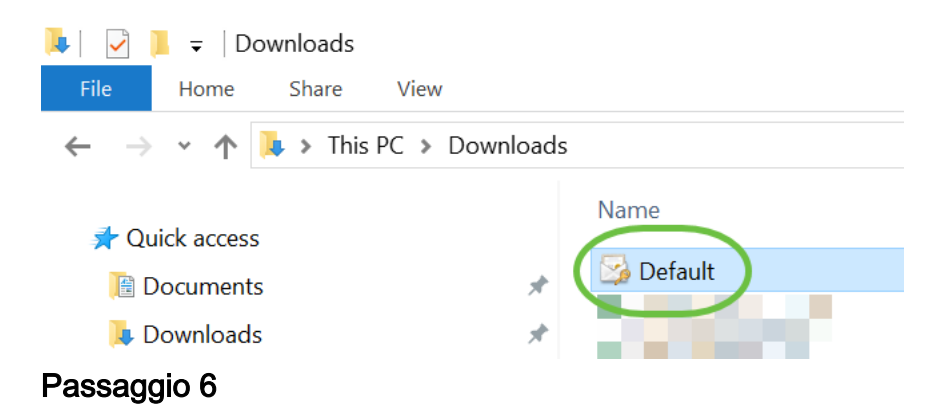

Verrà visualizzata la finestra *Importazione guidata certificati*. Per il *Percorso archivio*, selezionare **Computer locale**. Fare clic su **Next** (Avanti).

#### Welcome to the Certificate Import Wizard

This wizard helps you copy certificates, certificate trust lists, and certificate revocation lists from your disk to a certificate store.

A certificate, which is issued by a certification authority, is a confirmation of your identity and contains information used to protect data or to establish secure network connections. A certificate store is the system area where certificates are kept.

|   | Store Location |
|---|----------------|
|   | O Current User |
| 1 | Local Machine  |

To continue, dick Next.

| 2 ( | Next | Cancel |
|-----|------|--------|
|     |      |        |

#### Passaggio 7

Nella schermata seguente verranno visualizzati il percorso e le informazioni del certificato. Fare clic su **Next** (Avanti).

#### File to Import

Specify the file you want to import.

| C:\Users\k    | \Downloads\Default.p12                          | Browse                     |
|---------------|-------------------------------------------------|----------------------------|
| lote: More th | an one certificate can be stored in a single fi | e in the following formats |
| Personal In   | formation Exchange- PKCS #12 (.PFX,.P12)        |                            |
| Cryptograp    | hic Message Syntax Standard-PKCS #7 Cert        | tificates (.P7B)           |
| Microsoft Se  | erialized Certificate Store (.SST)              |                            |

| Next | D | Cancel |
|------|---|--------|
|      | - |        |

## Passaggio 8

Immettere la password selezionata per il certificato e fare clic su Avanti.

#### Private key protection

To maintain security, the private key was protected with a password.

| (   |                                                                                                    |
|-----|----------------------------------------------------------------------------------------------------|
|     | Display Password                                                                                                    |
| Imp | port options:                                                                                                    |
|     | Enable strong private key protection. You will be prompted every time the private key is used by an application if you enable this option. |
|     | Mark this key as exportable. This will allow you to back up or transport your<br>keys at a later time.                                     |
|     | Protect private key using virtualized-based security(Non-exportable)                                                                       |
|     | Include all extended properties.                                                                                                    |

#### Passaggio 9

Nella schermata successiva selezionare **Mettere tutti i certificati nel seguente archivio** e quindi fare clic su **Sfoglia**.

| <del>(</del> | Certificate Import Wizard                                                                                   |
|--------------|----------------------------------------------------------------------------------------------------|
|              | Certificate Store                                                                                           |
|              | Certificate stores are system areas where certificates are kept.                                            |
|              | Windows can automatically select a certificate store, or you can specify a location for<br>the certificate. |
|              | O Automatically select the certificate store based on the type of certificate                               |
|              | 1 OPlace all certificates in the following store                                                            |
|              | Certificate store: Browse                                                                                   |

#### Passaggio 10

Selezionare Autorità di certificazione principali attendibili e fare clic su OK.

#### Select Certificate Store

 $\times$ 

| Personal A                             |
|----------------------------------------|
| Trusted Root Certification Authorities |
| Intermediate Certification Authorities |
| Trusted Publishers                     |
| < >                                    |
| Show physical stores                   |
| 2 OK Cancel                            |

### Passaggio 11

Fare clic su Next (Avanti).

🗧 嵾 Certificate Import Wizard

#### Certificate Store

Certificate stores are system areas where certificates are kept.

| Windows can automatically select a certificate store, or you can specify a location fo |
|----------------------------------------------------------------------------------------|
| the certificate.                                                                       |

O Automatically select the certificate store based on the type of certificate

Place all certificates in the following store

|     | -           |             |       |
|-----|-------------|-------------|-------|
| - C | +: <b>F</b> | <u>+-</u> - | tara. |
| Cer | unca        | ue s        | tore: |

| Trusted Root Certification Authorities |
|----------------------------------------|
|----------------------------------------|

| Ne | xt Cancel |   |
|----|-----------|---|
|    |           | 1 |

#### Passaggio 12

Verrà visualizzato un riepilogo delle impostazioni. Fare clic su **Fine** per importare il certificato.

Browse...

| Certificate Import Wizard                                  |                                                                                   |   |      |    |
|------------------------------------------------------------|-----------------------------------------------------------------------------------|---|------|----|
| Completing the Certifi                                     | cate Import Wizard                                                                |   |      |    |
| The certificate will be imported after                     | you dick Finish.                                                                  |   |      |    |
| You have specified the following set                       | tinas:                                                                            |   |      |    |
| Certificate Store Selected by User<br>Content<br>File Name | Trusted Root Certification Authorities<br>PFX<br>C:\Users\\\Pownloads\Pefault.p12 |   |      |    |
|                                                            |                                                                                   |   |      |    |
|                                                            | Finish                                                                            | 5 | Canc | el |

Verrà visualizzata una conferma dell'avvenuta importazione del certificato. Fare clic su OK.

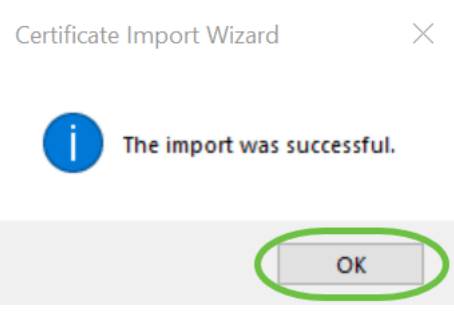

#### Passaggio 14

Aprire Cisco AnyConnect e riprovare a connettersi. L'avviso Server non attendibile non verrà più visualizzato.

# Conclusioni

Ecco qua! A questo punto, sono stati completati i passaggi per installare un certificato autofirmato come origine attendibile su un computer Windows, in modo da eliminare l'avviso "Server non attendibile" in AnyConnect.

### Ulteriori risorse

Risoluzione dei problemi di base Guida per l'amministratore di AnyConnect release 4.9 Note sulla release di AnyConnect - 4.9 Panoramica e best practice di Cisco Business VPN